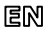

Dear Customer, thank you for choosing Perenio® products!

The Control Gateway (CG) is specially designed to unite and manage operation of sensors and other ZigBee-devices within the **Perenio Smart Building Management System**. It acts as a ZigBee Coordinator and ensures a reliable wireless data transmission.

BASIC FUNCTIONS AND KEY BENEFITS

| Compatibility | iOS (12.0 and higher), Android (5.1 and higher)              |
|---------------|--------------------------------------------------------------|
| Communication | Wi-Fi, ZigBee                                                |
| Technology    | Wireless connection distance: Up to 40 meters                |
| Specification | DC 5V/0.7A (Output), 5W max, 2.4GHz                          |
| Casing*       | White color, IP21 Protection Class, LED indicators, power    |
|               | button                                                       |
| Functions     | Cloud platform support, collection and analysis of data from |
|               | devices (up to 100 sensors), in-built RTC Module             |
| Warranty      | 2 years (Service Life: 2 years)                              |

\* This device is for indoor installation only.

## PACKAGE CONTENTS

PEACG01 Control Gateway, RJ-45 Ethernet Cable (1.0 m), Power Adapter, Quick Start Guide, Warranty Card, Sticker.

## INSTALLATION AND CONFIGURATION

1. Unpack the Control Gateway and plug it into the mains using the power adapter.

2. Connect your smartphone to Wi-Fi (2.4GHz) and log in to your Perenio

Doc Date: 15/07/2020 Version: 2.1.0 ©Perenio IoT spol s r.o. All Rights Reserved

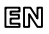

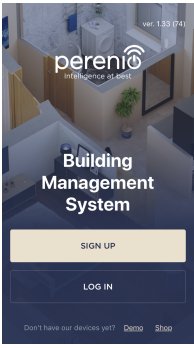

Smart Account, or download the **Perenio Smart** mobile application from Google Play or Apple Store and register a new User Account.

3. Click on the "+" icon in the right upper corner of the "Devices" tab, select "Add new device" and then the "Control Gateway" device in the list (Skip this step for the new User Account).

**4.** Click on the "Scan QR Code" button and scan the QR Code on **page 5** of the QSG.

NOTE. In the pop-up window, confirm access permissions (if any). Also, make sure that the smartphone is at a distance of not more than 2 m from the Control Gateway.

5. Enter the Wi-Fi Network password (or select another 2.4GHz Network) and click on "Connect".

**NOTE**. In the case of connection failure, follow instructions displayed on the screen.

6. After successful connection, enter the desired name for the Control Gateway, as well as select its Location and Room, then click on "Done".

**NOTE.** If you connect for the first time, some Locations are available as presets. You can also create your own Location and/or Room.

7. The activated Control Gateway will be displayed in the "Devices" tab.

All information contained herein is subject to amendments without prior notification of the User. For current information and details on the device description and specification, connection process, certificates, warrarty and quality issues, as well as the **Perenio: Smart** app. functionality, see relevant Installation and Operation Manuals available for downloading at perenio.com/documents. All trademarks and names herein are the property of their respective owners. See operating conditions and date of manufacture on the individual packaging. Manufactured by *Perenio IoT Spol S r.o.* (Na Diouhem 79, Rican - Laziovice 251 ol.). Czech Republic). Made In China.

Doc Date: 15/07/2020 Version: 2.1.0 ©Perenio IoT spol s r.o. All Rights Reserved

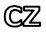

Děkujeme, že jste si vybrali produkty značky Perenio®!

Ovládací centrum (OC) řídí provoz senzorů a dalších zařízení ZigBee jako součást **systému pro správu budov Perenio Smart** a integruje je do jediné sítě. Funguje jako koordinátor ZigBee a zajišťuje spolehlivý bezdrátový přenos dat.

## ZÁKLADNÍ FUNKCIONALITY A VÝHODY

| Kompatibilita | iOS (12.0 a vyšší verze), Android (5.1 a vyšší verze)          |
|---------------|----------------------------------------------------------------|
| Technologie   | Wi-Fi, ZigBee<br>Vzdálopost pro bozdrátová připojopí př. 40 m  |
| рпројеш       | vzualenost pro bezuratove pripojem az 40 m                     |
| Vlastnosti    | DC 5V/0,7 A (výstup), spotřeba energie 5 W max, 2,4 GHz        |
| Kryt*         | Bílý, stupeň krytí IP21, světelná indikace, tlačítko zapnutí / |
|               | vypnutí napájení                                               |
| Funkce        | Podpora cloudových služeb, sběr a analýza dat ze zařízení      |
|               | (až 100 senzorů), vestavěný modul RTC.                         |
| Záruka        | 2 roky (životnost: 2 roky)                                     |

\* Zařízení je určeno pro vnitřní instalaci.

## OBSAH BALENÍ

Ovládací centrum PEACG01, kabel RJ-45 (1,0 m), napájecí adapter, příručka pro rychlý start, záruční list, nálepky.

## INSTALACE A SEŘÍZENÍ

1. Ovládací centrum rozbalte a připojte jej k síti pomocí napájecího adaptéru.

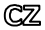

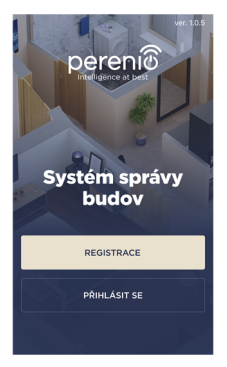

 Připojte svůj smartphone k síti Wi-Fi (2,4 GHz) a přihlaste se k účtu Perenio Smart nebo si stáhněte aplikaci Perenio Smart z Google Play nebo Apple Store a vytvořte nový účet.

 Klikněte na ikonu "+" v pravém horním rohu karty "Zařízení", vyberte "Přidat nové zařízení" a poté "Ovládací centrum" (tento krok přeskočte, pokud byl vytvořen nový účet).

**4.** Klikněte na tlačítko "Naskenovat QR kód" a naskenujte kód na **str. 5** manuálu.

POZNÁMKA. Ve vyskakovacím okně potvrdte přístupová oprávnění (nezobrazuje se u všech modelů smartphonů). Zkontrolujte také, zda je smartphone vzdálený více než 2 m od OC.

**5.** Zadejte heslo pro síť Wi-Fi (nebo vyberte jinou síť 2,4 GHz) a klikněte na tlačítko "Připojit".

**POZNÁMKA**. Pokud se připojení nezdaří, postupujte podle pokynů na obrazovce.

6. Po úspěšném připojení zařízení zadejte název ovládacího centra, vyberte lokaci a instalační místnost. Klikněte na "Dokončit".

POZNÁMKA. Při prvním připojení se zobrazí předvolené umístění. Můžete také vytvořit svou vlastní lokaci a/nebo místnost.

7. Připojené ovládací centrum se zobrazí na kartě "Zařízení".

Výrobce: Prenio IoT Spol s r.o. (Česká republika, Řížany - Jažbvice 251.01, Na Dlouhém, 79) Vyrobeno v Čině, Provozní podmísky a datum výroby Jsou uvedeny na obsů. Všechný informace obsažné v tomto dokumentu se motou změnt bez předchozho upozoméní užvatelů, aktuální informace a podrobný popis zařízení, jakož i postup připojení, certifikáty, informace o společnosteh přijmajících a řešíchci trátnost zákazníků na kvalitu a závultu, jakož i luncke aplikace Perenio Smart, jsou obsaženy v pokynech dostupných ke stažení na vebové stránce perenio.com /documents. Všechny ochranné známky a jejích obchodní názvy posu majetkem přískušných vlastiků.

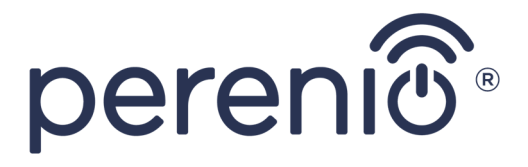

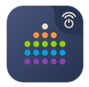

Perenio Smart: Building Management System

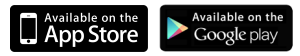

## perenio.com

# C€ŸŸEĦE ⊕ℤᠿጬ

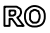

Stimate client, vă mulțumim pentru alegerea produselor Perenio®!

Control Gateway (CG) este special conceput pentru a uni și gestiona funcționarea senzorilor și a altor dispozitive ZigBee din **sistemul de gestionare** al clădirilor Perenio Smart. Acționează ca un coordonator ZigBee și asigură o transmisie fiabilă a datelor fără fir.

#### PRINCIPALELE CARACTERISTICI ȘI BENEFICII CHEIE

| Compatibilitate | iOS (12.0 și mai nou), Android (5.1 și mai nou)              |
|-----------------|--------------------------------------------------------------|
| Tehnologie      | Wi-Fi, ZigBee                                                |
| Comunicare      | Distanța de conexiune wireless: până la 40 de metri          |
| Specificații    | 5 V curent continuu/0,7 A (ieșire), putere 5 W max, 2,4 GHz  |
| Carcasă*        | Culoare albă, grad de protecție IP21, indicatoare LED,       |
|                 | buton pornire/oprire alimentare                              |
| Funcții         | Suportul serviciilor cloud, colectarea și analiza datelor de |
|                 | pe dispozitive (până la 100 de senzori), modulul RTC         |
|                 | încorporat                                                   |
| Garanție        | 2 ani (durată de utilizare: 2 ani)                           |

\* Acest dispozitiv este proiectat pentru instalarea în interior.

## CONȚINUTUL PACHETULUI

Control Gateway PEACG01, cablu RJ-45 (1,0 m), adaptor de alimentare, scurt ghid de utilizare, certificat de garanție, Stickere.

#### INSTALARE ȘI CONFIGURARE

 Despachetați Control Gateway și conectați-l la rețeaua electrică, utilizând adaptorul de alimentare.

2. Conectați telefonul smartphone la rețeaua Wi-Fi (2,4 GHz) și accesați contul

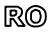

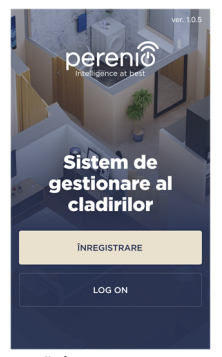

de utilizator Perenio Smart sau descărcați aplicația Perenio Smart de pe Google Play sau Apple Store și creați un cont nou.

3. Apăsați pe pictograma "+" din colţul din dreapta sus al tabului "Dispozitive", selectați "Adăugarea dispozitiv nou", şi apoi "Control Gateway" din această listă (săriți acest pas, dacă a fost creat un cont nou de utilizator).

**4.** Apăsați butonul "Scanare cod QR" și scanați codul QR de pe **pagina 5** a acestui ghid.

NOTĂ. În fereastra pop-up, confirmați permisiunile de acces (nu sunt afișate pentru toate modelele de smartphone-uri). De asemenea, asigurați-vă că smartphone-ul este la o distanță de cel mult 2 m de Control Gateway.

5. Introduceți parola rețelei Wi-Fi (sau selectați o altă rețea cu o frecvență de 2,4 GHz) și apăsați butonul "Conectare".

NOTĂ. În caz de conexiune nereușită, urmați instrucțiunile afișate pe ecran.

6. După conectarea reuşită, introduceți denumirea dorită pentru Control Gateway şi selectați locația şi camera pentru instalare, apoi apăsați pe "Gata".

NOTĂ. Dacă vă conectați pentru prima dată, se vor afișa unele locații prestabilite. De asemenea, puteți crea propria Locație și/sau Cameră.

7. Control Gateway conectat va fi afişat în tabul "Dispozitive".

Produs de Perenio JoT spoi s r.o. (Na Dlouhem 79, Rican - Jazlovice 251 01, Cehia). Fabricat in China. Consulati condijile de functionare si data labricate je e mahalajul individual. Totate informatilie contrutute aci izo fi modificate fără notificarea preabaliă a Utilizatonului. Pentru informații actuale și detalii despre descrierea și specificațiile dispoztivului, procesul de concetare, centificate, gaardite și probleme de calitate, precuns fiuricinalitate apricate Perenio Smart, consultații Manualede de instater și operare relevante disponibile pentru descărcare pe **perenio.com/documents**. Toate mârcle comerciale și numele de ai sisut proprietatea proprietator respectivi.

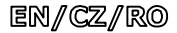

## BUTTONS, INDICATORS & PORTS/TLAČÍTKA, INDIKÁTORY, PORTY/BUTOANE, INDICATOARE & PORTURI

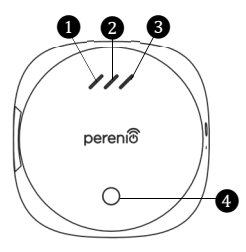

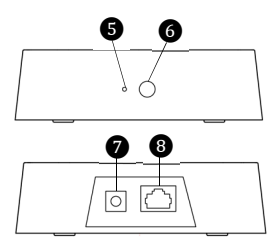

- WAN LED/Indikátor sítě WAN/ Indicator reţea WAN
- 2 LAN LED/Indikátor sítě LAN/ Indicator rețea LAN
- Power LED/Indikátor napájení/ Indicator de alimentare
- Power button/Tlačítko napájení/ Buton de pornire

- Reset button/Resetovací tlačítko/Buton de resetare
- 6 WPS button/Tlačítko WPS/ Buton WPS
- Power Port/Napájecí port/ Port de alimentare
- 8 RJ-45 Port/Port RJ-45/ Port RJ-45

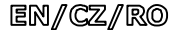

#### SAFETY OPERATION RULES

- The Device MUST NOT be switched off or disconnected from the mains for at least 5 minutes after the RESET Button is pressed, as well as for at least 10 minutes after the firmware update process is started.
- 2. Devices must not be installed outdoors or exposed to moisture, dust, marine air, etc.
- 3. Storage and transportation conditions, as well as working temperature ranges shall be observed.
- 4. It is not allowed to drop, throw or disassemble devices, as well as attempt to repair them on one's own.

#### TROUBLESHOOTING

- Initial connection of the CG to Wi-Fi failed: Restore factory settings by pressing the reset button for 10 seconds when the CG is powered on.
- 2. The CG does not activate in the app when Ethernet-connected: This function is currently unavailable.
- The CG does not connect due to Wi-Fi of 5GHz error: Wrong Wi-Fi router settings. Add Wi-Fi access point of 2.4GHz.

#### POKYNY K BEZPEČNÉMU POUŽÍVÁNÍ

- Neodpojujte zařízení od zdroje napájení po dobu 5 minut po resetování nastavení (stisknutím tlačítka RESET) a do 10 minut po zahájení procesu aktualizace firmwaru.
- 2. Neinstalujte zařízení venku ani je nevystavujte vlhkosti, prachu, mořskému vzduchu atd.
- Dodržujte podmínky skladování a přepravy zařízení, jakož i teplotní režim provozu.
- 4. Nenechte zařízení spadnout, nerozebírejte jej ani se jej nepokoušejte opravit sami.

#### ODSTRAŇOVÁNÍ PORUCH

- Chyba prvního připojení OC k Wi-Fi: resetujte nastavení přidržením resetovacího tlačítka po dobu 10 sekund při zapnutém ovládacím centru.
- OC centrum není aktivováno při připojení přes síťový kabel: tato funkce není momentálně k dispozici.
- 3. CC se nepřipojí kvůli chybě Wi-Fi 5 GHz: nesprávná konfigurace routeru. Přidejte hotspot 2,4 GHz.

#### REGULI DE UTILIZARE ÎN CONDIȚII DE SIGURANȚĂ

- Nu este permisă deconectarea dispozitivului de la rețeaua de alimentare timp de 5 minute după resetarea setărilor (apăsarea butonului RESET) și timp de 10 minute după începerea procesului de actualizare a firmware-ului.
- 2. Dispozitivele nu trebuie instalate în aer liber sau expuse la umiditate, praf, aer marin etc.
- Respectați condițiile de depozitare și transport a dispozitivelor, precum și intervalul de temperaturi de funcționare.
- Nu este permisă scăparea, aruncarea sau dezasamblarea dispozitivelor, precum și încercarea de a le repara independent.

#### DEPANARE

- Eroare la prima conexiune CG la rețeaua Wi-Fi: resetați setările, ținând apăsat butonul de resetare timp de 10 secunde când CG este activat.
- CG nu se activează la conectarea prin cablul Ethernet: în prezent, această funcție nu este disponibilă.
- CG nu se conectează datorită erorii Wi-Fi de 5 GHz: CG nu se conectează din cauza unei erori Wi-Fi de 5 GHz: setarea incorectă a ruterului Wi-Fi. Adăugați un punct de acces Wi-Fi de 2,4 GHz.

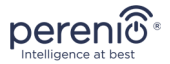

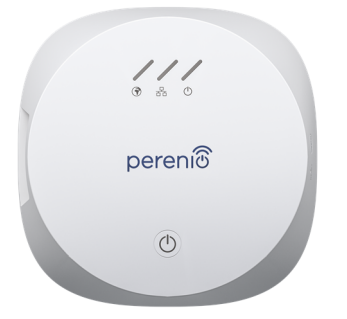

# PEACG01

Control Gateway Ovládací centrum Control Gateway

Quick Start Guide Příručka pro rychlý start Scurt Ghid de utilizare

| EN | 1 |
|----|---|
| CZ | 3 |
| RO | 6 |